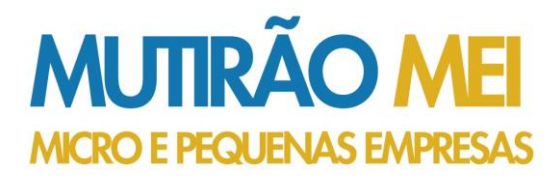

# Passo a passo para a Formalização

- 1. Acessar o Portal do Empreendedor
  - 1. Acesse o site do Portal do Empreendedor clicando aqui
  - 2. Clique no botão Formalize-se

## 2. Você será redirecionado para a Plataforma gov.br

- 1. Se você possui cadastro, informe o CPF e a senha cadastrados
- 2. Se não possui, clique na opção "Crie sua conta gov.br"
- 3. Escolha a opção que deseja fazer a validação do seu cadastro, pode ser usando:
- a) Validação facial (disponível somente para quem fizer o cadastro usando o aplicativo);
- b) Validação por meio do internet banking em que você está cadastrado;
- c) Número do CPF;
- d) Certificação digital, ou;
- e) Certificado digital na nuvem.
- 4. Após o término do cadastro, acesse novamente o Portal do Empreendedor e clique em Formalize-se.
- 3. Autorize o uso de seus dados pessoais pelo Portal do Empreendedor Área do Usuário da REDESIM

## 4. Inscrição MEI

Você será redirecionado para o formulário de inscrição. A partir daqui será necessário usar a documentação obrigatória.

a) o número do recibo da sua declaração de imposto de renda ou do título de eleitor;

**b)** no caso de **estrangeiros** (as) que não se enquadram nos critérios definidos na letra (**a**), indicar:

- o país de nacionalidade, conforme cadastro CPF; (importante verificar se os dados do CPF estão atualizados junto à Receita Federal)

- dados de identificação civil do estrangeiro, conforme cadastro Polícia Federal. São aceitos os seguintes documentos emitidos pela PF: Carteira Nacional de Registro Migratório, Documento Provisório de Registro Nacional Migratório e Protocolo de Solicitação de Refúgio.

REALIZAÇÃO

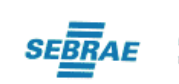

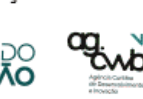

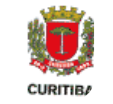

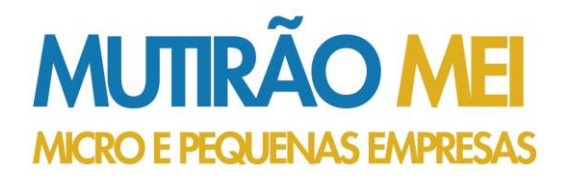

**Observação:** Por questões de segurança, o sistema bloqueará o cadastro por 24 horas a partir da 3ª tentativa de validação.

## 5. Dados de Cadastro

Complete as próximas etapas do formulário MEI com suas informações pessoais. É solicitado o CPF, data de nascimento, nome do empresário (o seu nome), nacionalidade, gênero e nome da mãe.

Note que não é possível mudar o nome da sua empresa nesta etapa, portanto, ao abrir o seu CNPJ o nome de sua empresa será seu próprio nome.

#### 6. Formulário de Identificação

Na próxima etapa do formulário MEI será preciso completar as informações do seu número de identificação (RG), número de celular para contato, e-mail, bem como:

- Nome fantasia: esse é o campo para dar o nome da sua marca, caso não tenha uma pode deixar em branco ou colocar seu nome completo.
- Capital Social: o valor que usou como investimento inicial para abrir a sua empresa. Se você comprou um computador no valor de R\$ 1.000, por exemplo, este será o seu capital social. Caso não tenha feito nenhum investimento deixe o valor zerado.

#### 7. Ocupação

Selecione uma atividade que será a sua ocupação principal. Caso queira, também poderá escolher até 15 outras ocupações secundárias.

#### 8. Formas de Atuação

Selecione todas as opções que tem a ver com o seu nicho de mercado e atividades de atuação.

**Observação**: em Curitiba é <u>proibido</u> por lei exercer a forma de atuação **"Porta a porta, postos móveis ou por ambulantes".** 

#### 9. Endereço Comercial e Residencial

Complete as informações de endereço comercial e residencial. Caso trabalhe em casa, basta completar os dois endereços duas vezes.

## 10. Termos e Condições

Nessa etapa você verificará todas as etapas dos termos e condições. Os documentos explicam quais são os **direitos e deveres** que você terá como um microempreendedor individual.

Aceite todos os termos e clique em "Continuar".

## 11. Conferência de Dados

Confira todos os dados e se certifique de que está tudo preenchido corretamente. Caso esteja tudo ok, clique em "**Avançar**";

REALIZAÇÃO

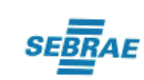

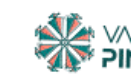

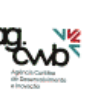

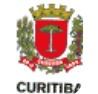

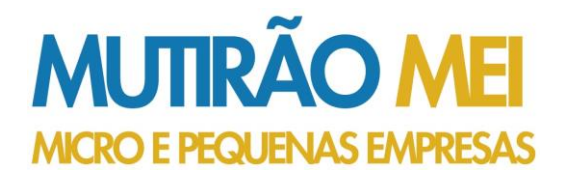

# 12. Documento de Comprovação de Inscrição no MEI

Ao clicar em "Continuar" será gerado automaticamente um documento PDF de comprovação de inscrição no MEI. Este documento serve como um documento oficial de cadastramento do seu CNPJ, e contará com algumas informações importantes, como:

- O número do seu CNPJ;
- Razão social da sua empresa;
- Data de inscrição no MEI.

Salve este documento na sua máquina. Você também receberá um e-mail de verificação ou SMS com o código de abertura da sua empresa.

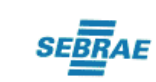

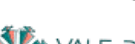

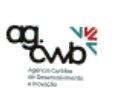

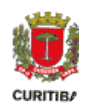

REALIZAÇÃO